## MR-EP エージェントの手動アップデート方法

MR-EP(Webroot)はエージェントの新バージョンリリース後、順次自動アップデートしていくスローロールアウト方式を 取っております。手動でのアップデートを行う場合は、Webコンソールからコマンドを送信するか、デバイス側で強制アップ デートを行います。

## 【Web コンソールからコマンドを送信する】

- ① Web コンソールにログインします。
- ② [管理] タブ > [事業体] の順にクリックします
- ③ アップデートする PC の[名前]の左側にチェックを入れます。
- ④ [エージェントコマンド]をクリックします。
- ⑤ [カスタマーサポートスクリプトを実行]をクリックします。

| •         | 事業体             |      | <u> </u>   |                                                        |
|-----------|-----------------|------|------------|--------------------------------------------------------|
| 匡 ダッシュボード |                 |      |            | 最も人気 (4)                                               |
| · 管理 へ    | グループ            | 名前 💠 | 状態         | <b>##</b> 7+n>                                         |
| 事業体 2     | (+) - 12° 12    | 4    | ⊘ 保護されていま  |                                                        |
| ポリシー      | すべての事業体         |      | ◎ 保護されていま  | 戦略 クリーシアップ                                             |
| オーバーライド   | デフォルトのグループ 5    | d    | ▲ 鼻近確認され…  | 戦略 アンインストール                                            |
| 🗄 レポート    | 2 第1 0<br>総務部 3 | PC0  | ◎ 保護されていま… | 電信 デバイスを非アクティブ化                                        |
| ₽ 268     | 開発部 0           | 4    | ◎ 保護されていま  | <ul><li>■ キーコードを変更</li><li>■ すべてのファイルとプロセスを再</li></ul> |
| シュ 管理者    | 非アクティブ化済みデバイス 2 | 4    | ⊘ 保護されていま  |                                                        |
| A 18-12   |                 | 4    | ⊘ 保護されていま… | ■ ファイルを復元                                              |
|           |                 |      | (5)        | ■ ● カスタマーサポートスクリプトを                                    |
|           |                 |      |            | ■ システム最適化ツール                                           |

- ⑥ URL に https://anywhere.webrootcloudav.com/zerol/wsasme.exe と入力します。
- ⑦「コマンドの送信」をクリックします。

| エージェントコマンド: カスタマーサポートスクリプトを実行                    |                                         |            |             |  |  |
|--------------------------------------------------|-----------------------------------------|------------|-------------|--|--|
|                                                  | <ol> <li>コマンドはデバイスに対してのみ実行でき</li> </ol> | ます。        |             |  |  |
| 実行可能ファイルを選択したデバイスにダウンロード<br>* 必須フィールドです          | 、<br>する際の URL を指定して、リモートで実行で            | できるようにします。 |             |  |  |
| URL * https://anywhere.webrootcloudav.com/zerol/ | wsasme.exe                              | 6          |             |  |  |
| コマンドラインオプション(オプション)                              |                                         |            |             |  |  |
| キャンセル                                            |                                         |            | (7) コマンドの送信 |  |  |

※デバイス側では定期ポーリングや再起動のタイミングで信号を受信します。

即時受信したい場合は以下の方法で信号を受信します。

- ① タスクトレイの Webroot アイコンを右クリックします。
- ② [設定のリフレッシュ]をクリックします。

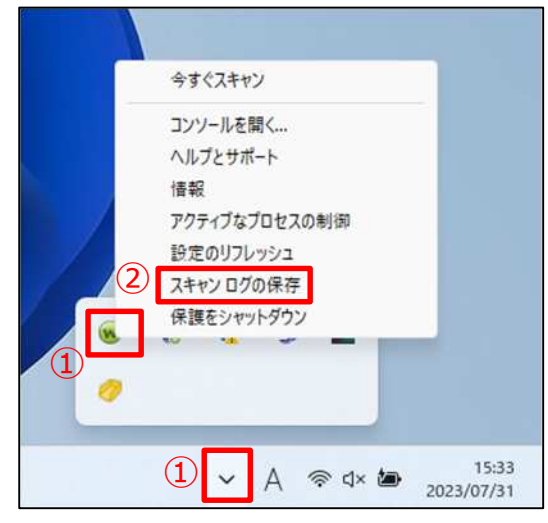

-----

## 【デバイス側でアップデートする①】

① タスクトレイの Webroot アイコン右クリック > コンソールを開く をクリックします。

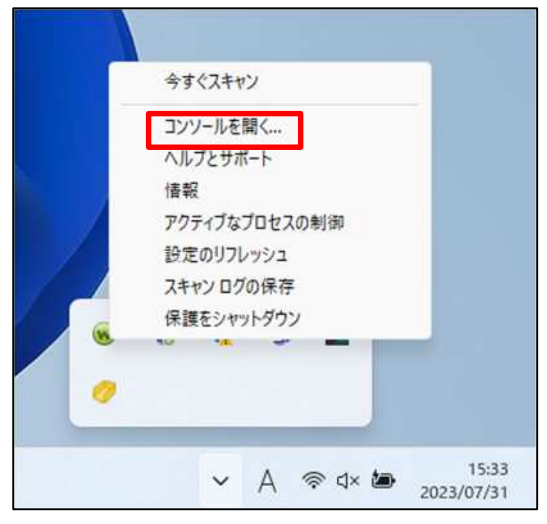

② コンソール内「マイアカウント」の右側にある設定(歯車)ボタンをクリックします。

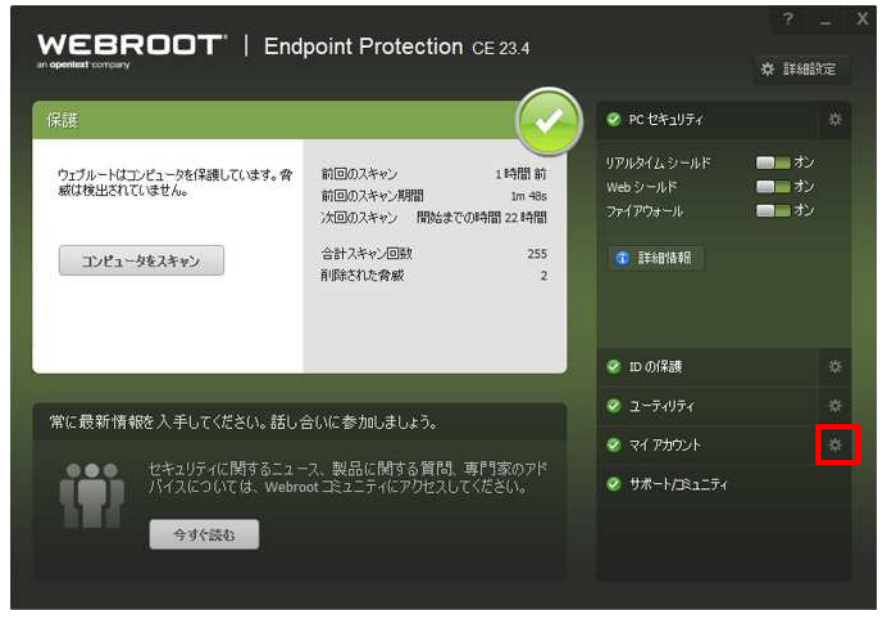

③「SecureAnywhere」タブ > ソフトウェアの更新を確認 ボタンをクリックします。

|                                                      | rotection CE 23.4 茶 詳細改定                                                                                                    |
|------------------------------------------------------|----------------------------------------------------------------------------------------------------|
| ・ キーコード SecureAnywhere (こついて                         | マイ アカウント                                                                                                    |
| ハージョン<br>ソフトウェア バージョン<br>9.0.35.12<br>■ ソフトウェアの更新を確認 | 使用条件<br>Copyright © 2006-2013 Webroot Inc. All rights reserved.<br>This product may be protected by one or more US patents.<br>「 View Patents<br>Webroot. SecureAnywhere、および Webroot SecureAnywhere は、<br>米国防よびその他の国における Webroot Inc. の登録新聞です。<br>「 Webroot プライバシー ポリシーを表示 |

④ 「更新可能な新規バージョンがあります。この更新を今すぐ適用しますか?」のメッセージが表示されたら 「はい」をクリックします。

## 【デバイス側でアップデートする②】

 デバイス上で下記 URL から最新版のエージェントをダウンロードします。 https://anywhere.webrootcloudav.com/zerol/wsasme.exe
 ②ダウンロードしたインストーラをダブルクリックし実行します。